### البريد الالكتروني للطلاب

IT UNIT

## أهمية البريد الالكتروني للطلاب

- البريد الإلكترونى تستطيع من خلاله التواصل
   الإلكترونى و استقبال الأخبار الخاصة بالجامعة
- الاستفادة من خدمة الإنترنت المجانى داخل الكلية والجامعة

## كيفية الاشتراك في البريد الالكتروني للجامعة

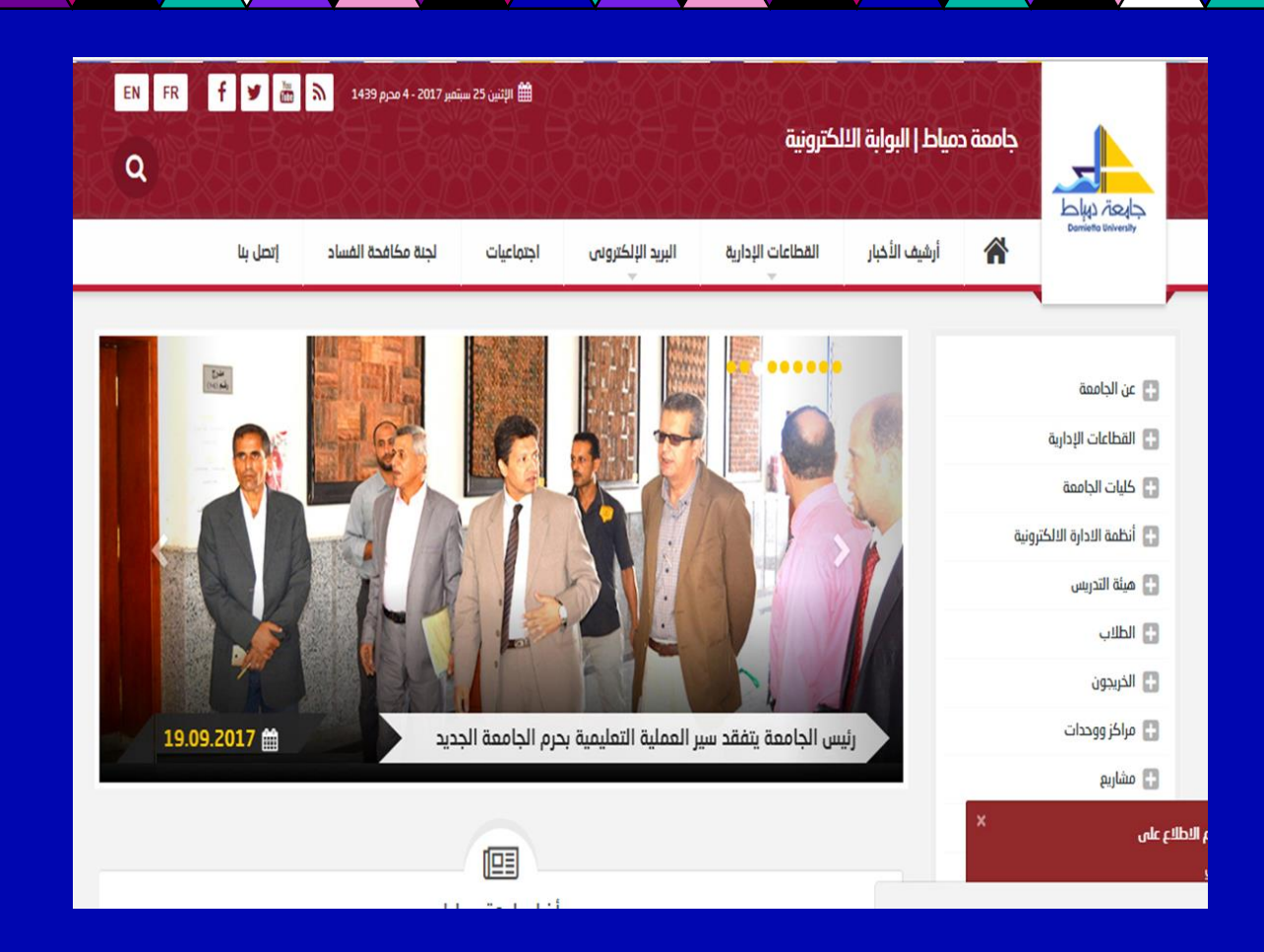

1- الدخول على موقع جامعة دمياط www.du.edu.eg

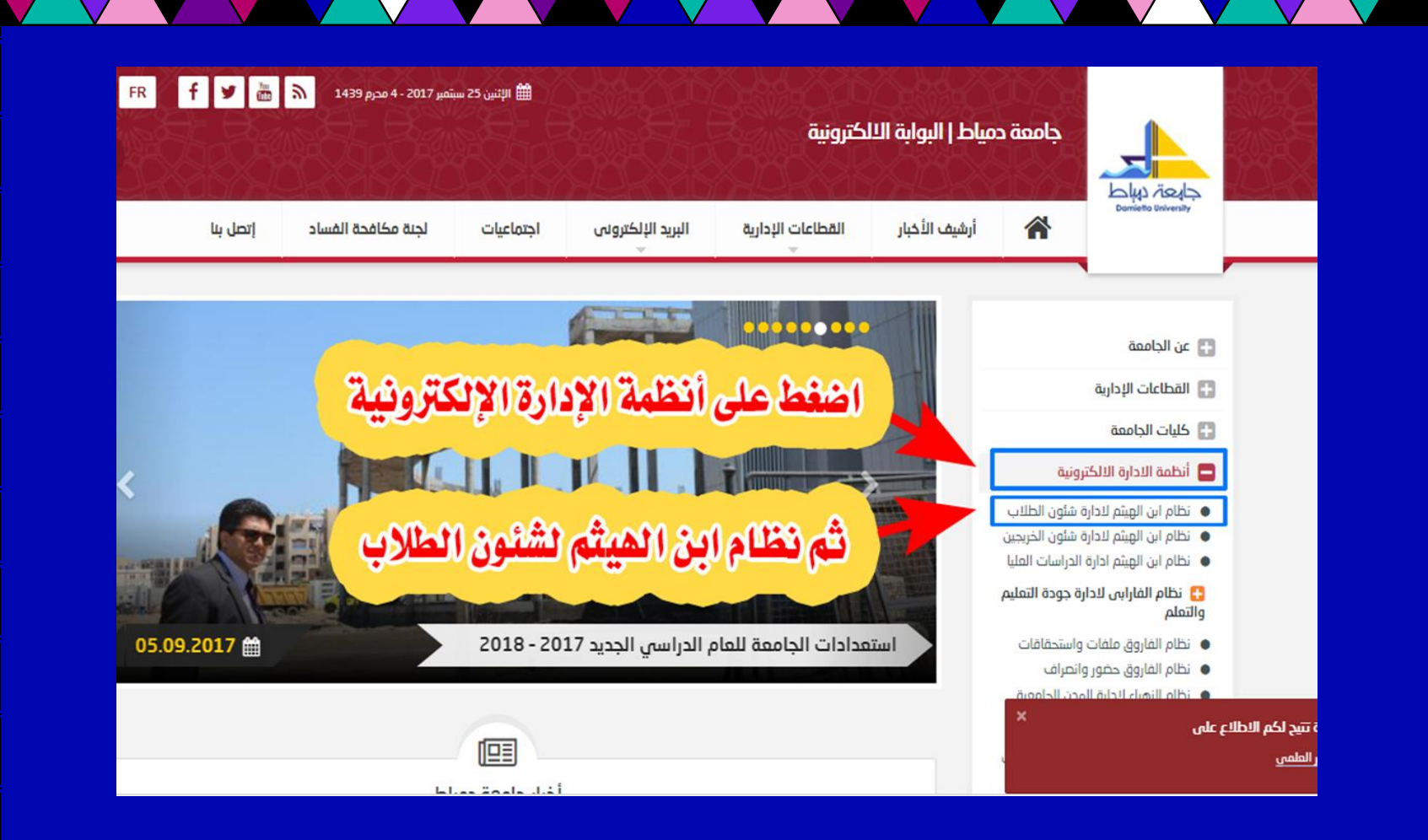

2 من القائمة الرئيسية لموقع جامعة دمياط نذهب إلى أنظمة الإدارة الإلكترونية.

|                                           | 6 A C Ballet mans actual                                                                                        |
|-------------------------------------------|----------------------------------------------------------------------------------------------------|
|                                           |                                                                                                    |
|                                           | 🧶 نظام ابن الهيثم لإدارة شئون الطلاب                                                                            |
| م العام الدراسي                           | مميزات النظام                                                                                                   |
| بامعة المنصورة<br>بامعة دمياط             | استحراج تقارير لفصيلية عن البيانات الشنصية والحراسية للطلاب                                                     |
| جامعة الاسكندرية ( كلية الهندسة )         | الخيار وطباعة البطائفات الشخصية للطلاب مزودة بخاصية (BurCode)                                                   |
| جامعة الازهر ( كلية القران الكريم بطلطا ) | اوریع ارغام جلوس طلاب سنة دراسیة - توزیع اجان امتحان سنة دراسیة.                                                |
| بامعة المليا                              | عداد كشوف (توزيع الطناب على النجان – توزيع المقررات على الطلاب – رصد الدرجات لمقرر معين).                       |
| م الساعات المعتمدة                        | إمسية عرض المقرزات والجداول الدراسية وجداول الامتدانات على موقع الجامعة                                         |
| بامعة المنضورة                            | اداء كلفة أعمال الكنترول بدءا من مرحلة إدخال البيانات وتطبيق قواعد الرأفة الياً وحتى طباعة النتائج              |
| جامعة الاسكندرية ( كلية الهندسة )         | إعلان تتائج الطلاب على موقع الجامعة فور اعتمادها.                                                               |
| جامعة المليا                              | تسجيل محاولات الدخول غير المشروع وأماكن الدخول وعدد المحاولات ووقت كل محاولة.                                   |
| بامعة النهضة                              | ANL Communication) ashifut handli has also and a                                                                |
| كاديمية طيبة للعلوم – المعادي             | And Annual Lond A Plan. Of a call Man of Long.                                                                  |
| كاديمية طيبة للعلوم – الجيزة              | تحديد ارقام لجهزة الخاسب (١٩-٢٦- ١٩٦٢) المسموح للمستخدم الدفول منها.                                            |
| كاديمية المنصورة كوليدج                   | يعمل النظام طيقًا للمواصفات القياسية للعمل الإلكتروني (winewi) ع).                                              |
| كاديمية ظيبه للعلوم – الجيزة              | يحتوى النظام على يريد إلكترونى داخلى يعمل بين جميع المستخدمين والمشرفين لضمان أداء خدمة الحعم الفنى بأشعى سرعة. |
| בינוענים ושתפנים בפינרצ                   |                                                                                                    |

3. قم بالدخول على نظام بن
 3. الهيثم لإدارة شئون الطلاب.
 4. ثم من أعلى يمين صفحة النظام ختار من قائمة نظام العام الدراسى جامعة دمياط

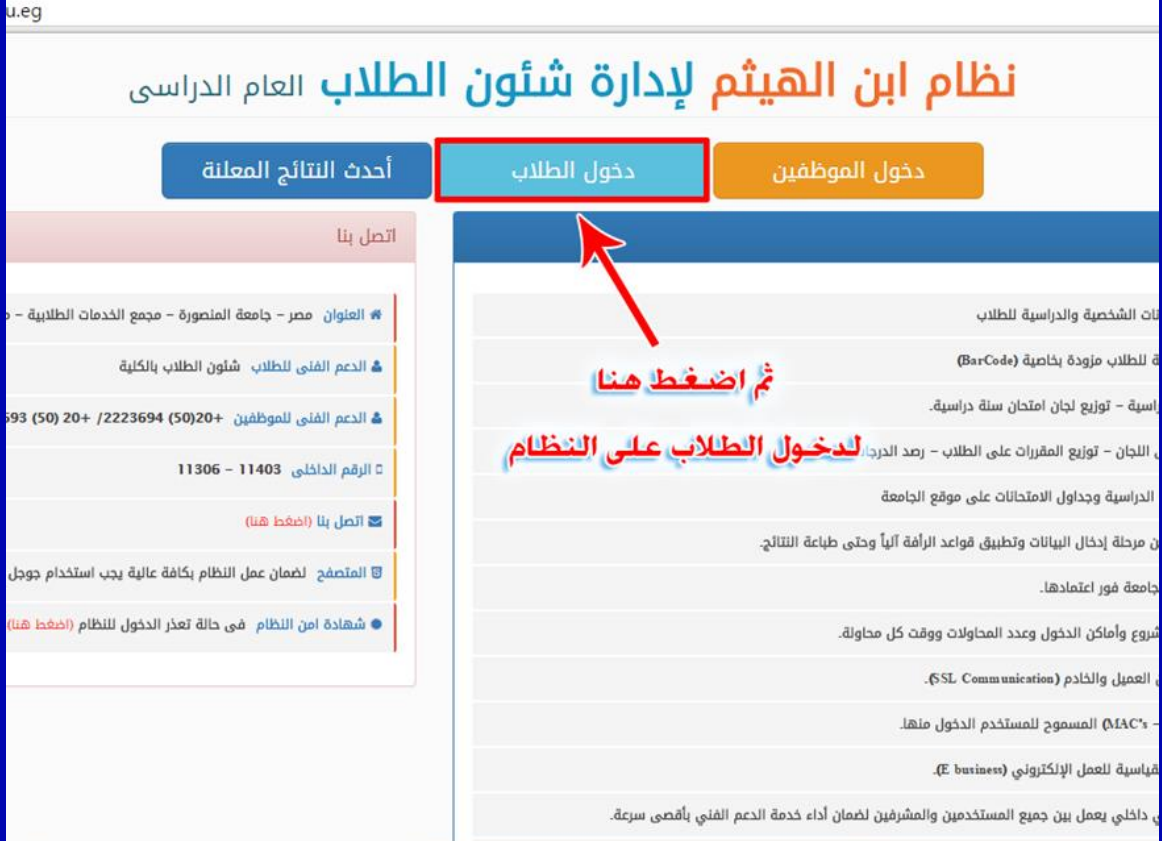

#### 5. قم بتسجيل الدخول على النظام من خلال النقر على دخول الطلاب

| سى                 | <b>ונطلاب</b> ונצוم ונגנו                                        | لإدارة شئون                                                                        | م ابن الهيثم                                                                                                    | نظا                    |
|--------------------|------------------------------------------------------------------|------------------------------------------------------------------------------------|----------------------------------------------------------------------------------------------------|------------------------|
|                    | أحدث النتائج المعلنة                                             | دخول الطلاب                                                                        | دخول الموظفين                                                                                                    |                        |
|                    |                                                                  |                                                                                    | تسجيل دخول الطلاب                                                                                                    |                        |
|                    | فی مرة سابقة یجب الدخول<br>, : الرقم القومی<br>ی تم التسجیل بهما | يجب ادخال اذا تم التسجيل<br>كاملا 14 رقم اسم المستخدم<br>لا 14 رقم كلمة المرور الذ | للتسجیل لأول مرة علی النظام ا<br>اسم المستخدم: الرقم القومی و<br>و کلمة مرور: الرقم القومی کام<br>ثم الضغط علی تسجیل الدخول |                        |
|                    |                                                                  | ، کاملاً<br>کاملاً                                                                 | أدخل الرقم القومر<br>أدخل الرقم القوم                                                                                       |                        |
|                    |                                                                  |                                                                                    | نسيت كلمة المرور؟                                                                                                    |                        |
|                    |                                                                  |                                                                                    | تسجيل الدخول                                                                                                    |                        |
|                    | اتصل بنا                                                         |                                                                                    |                                                                                                    |                        |
| - محمع الخدمات الد | العنوان مص – جامعة المنصورة                                      |                                                                                    |                                                                                                    | شخصبة والدراسية للطلاب |

6.اكتب فى اسم المستخدم الرقم القومى كاملاً ثم أعد كتابة الرقم القومى كاملاً فى كلمة المرور (فى حالة التسجيل لأول مرة وذلك للفرقة الأولى أما باقى الفرق يتم إدخال كلمة المرور (فى حالة التسجيل لأول مرة وزلك للفرقة به). المرور الخاصة به). 7. قم بالنقر على زر التسجيل

| چې لغۇز مۇرڭ § دراز كتيا الماك راماردى - يا |                                                                                 |                                                                                                    |                                                                                                    |                |
|---------------------------------------------|---------------------------------------------------------------------------------|----------------------------------------------------------------------------------------------------|----------------------------------------------------------------------------------------------------|----------------|
|                                             | تأكد من أن<br>كلمة المرور قوية<br>قوية<br>عض لعلامات الفاصة مش (1 @ # \$ %) معا | ر الرزيد الأنكررتي<br>أكتب البريد الإلكتروني الشخصي<br>أعد كتابة البريد الإلكتروني الشخصي<br>أعد كتابة الرقم السرى<br>أعد كتابة الرقم السرى<br>بر مئونة على الألى من 8 من الحروف و الارقام و ي | بجت اندلل كلمة البرور<br>اسم المنتخم<br>التريد الالكترونى<br>تلكيد الدرد الالكترونى<br>كلمة المرور<br>تلكيد كلمة المرور |                |
|                                             |                                                                                 | المفط منا                                                                                                    | رفم السرى                                                                                                    | شروط كتابة الر |

 3. تظهر نافذة لإستكمال بيانات تسجيل الطالب بالنظام. آكتب البريد الإلكتروني الشخصي (يجب ان يكون صحيحاً لإمكانية استرداد كلمة المرور في حال فقدانها). 10. أعد كتَّابة البريد الإلكتروني الشخصي صحيحاً. 11 أدخل كلمة المرور بشرط أن تكون 8 من الحروف والأرقام مشتملة على رموز مثل ( @ # %.....) كما هو موضح في الصورة. 12 تأكد من مؤشر قوة كلمة المرور أنه باللون الأخضر حتى تستطيع استكمال التسجيل كلمة 13.أعد كتابة المرور. 14 قم بالنقر على زر حفظ

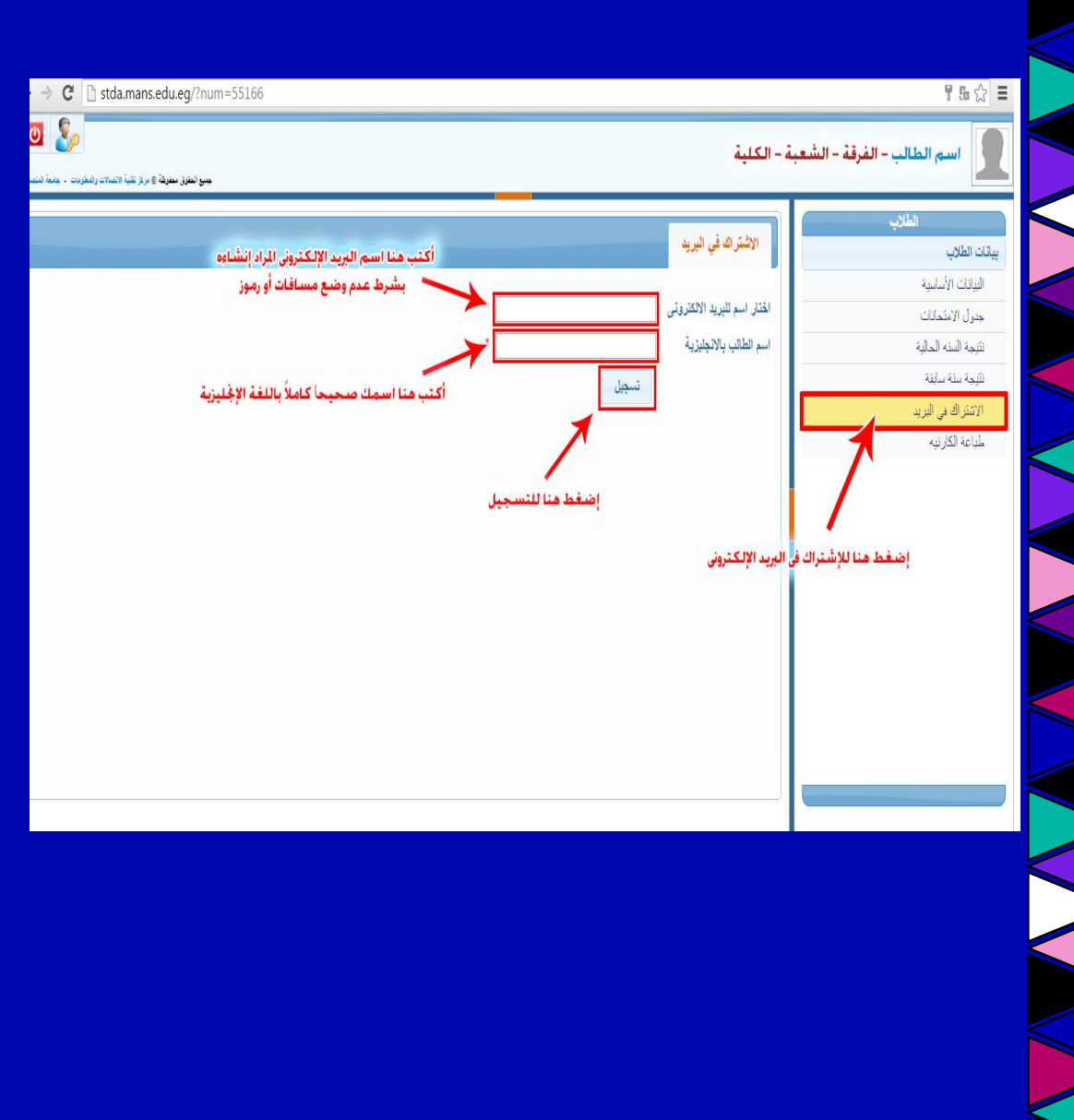

16. اختر من القائمة الجانبية الإشتراك في البريد الإلكتروني. الإشتراك في البريد الإلكتروني. من شاشة من المعادية عنه البسري من شاشة النيسري من شاشة النظام تظهر نافذة تحت عنوان الإشتراك في البريد .

18 فى حالة ظهور (لم يتم سداد قيمة الرسوم الدراسية) تأكد من أنك قمت بدفع قيمة الرسوم الدراسية وفى حالة سداد القيمة يرجى مراجعة شئون الطلاب

19 قم بكتابة اسم البريد الإلكترونى كما هو موضح بالصورة ويفضل ان يكون معبراً عن اسمك 20. اكتب اسمك كاملاً باللغة الإنجليزية بشكل سليم. 21. قم بالضغط على زر التسجيل.

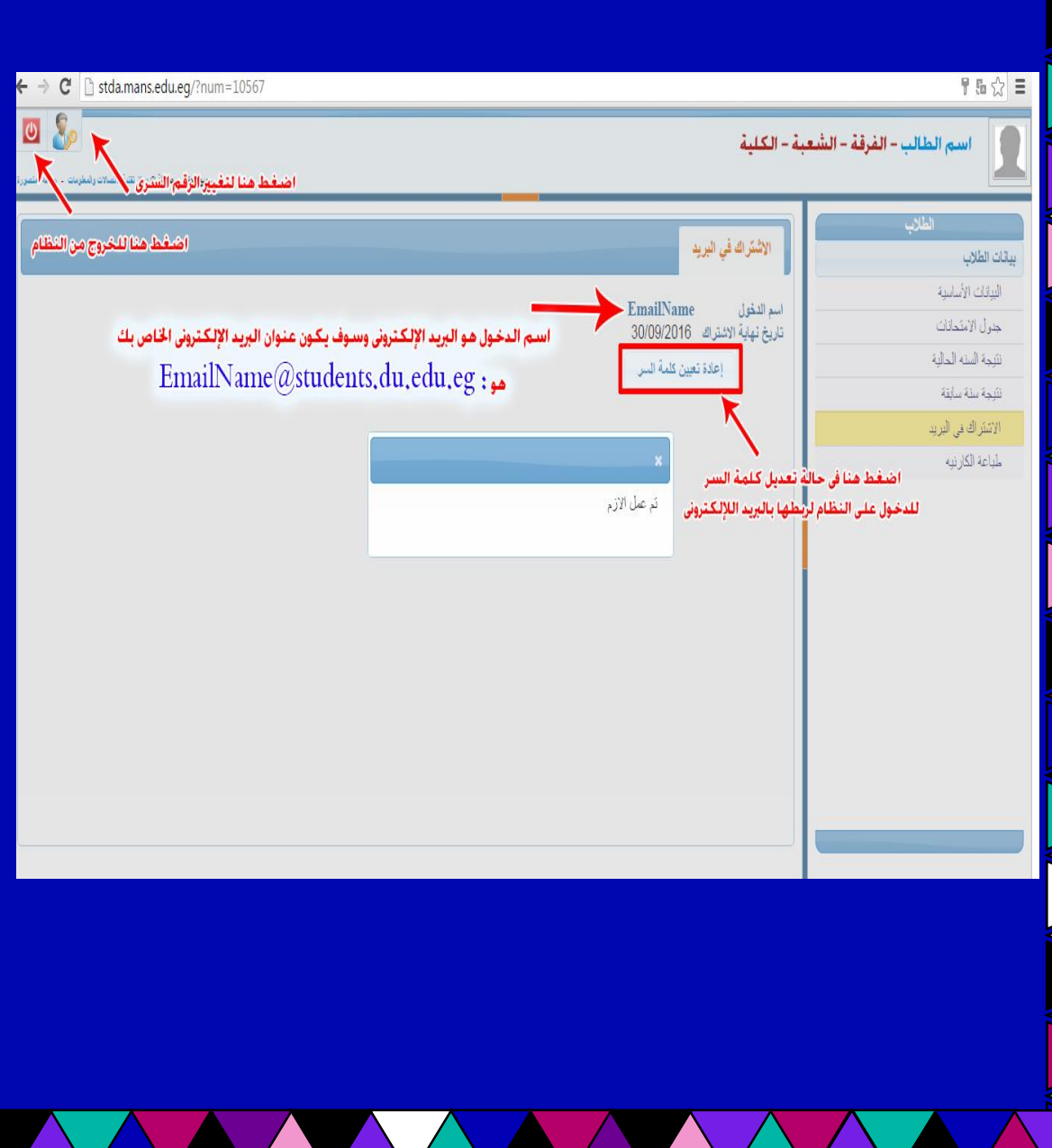

22. تظهر شاشة موضحاً بها اسم البريد الإلكتروني الذي قمت بكتابته وتاريخ إنتهاء الإشتراك والذي يتم تجدیدة کل عام در اسی. 23. يظهر أسفل البريد الإلكتروني زر إعادة تعيين كلمة المرور إضغط عليه في حالة قمت بتغيير كلمة المرور للدخول على النظام لربط البريد الإلكتروني بكلمة المرور الجديدة التي قمت بتعديلها. 24 الآن أنت لديك بريد إلكتروني على جامعة دمياط 25. يتكون عنوان البريد الإلكتروني من students.du.edu.eg اسم بريدك الذى قمت بكتابته أثناء التسجيل

# كيفية إستخدام البريد الإلكتروني الجامعي

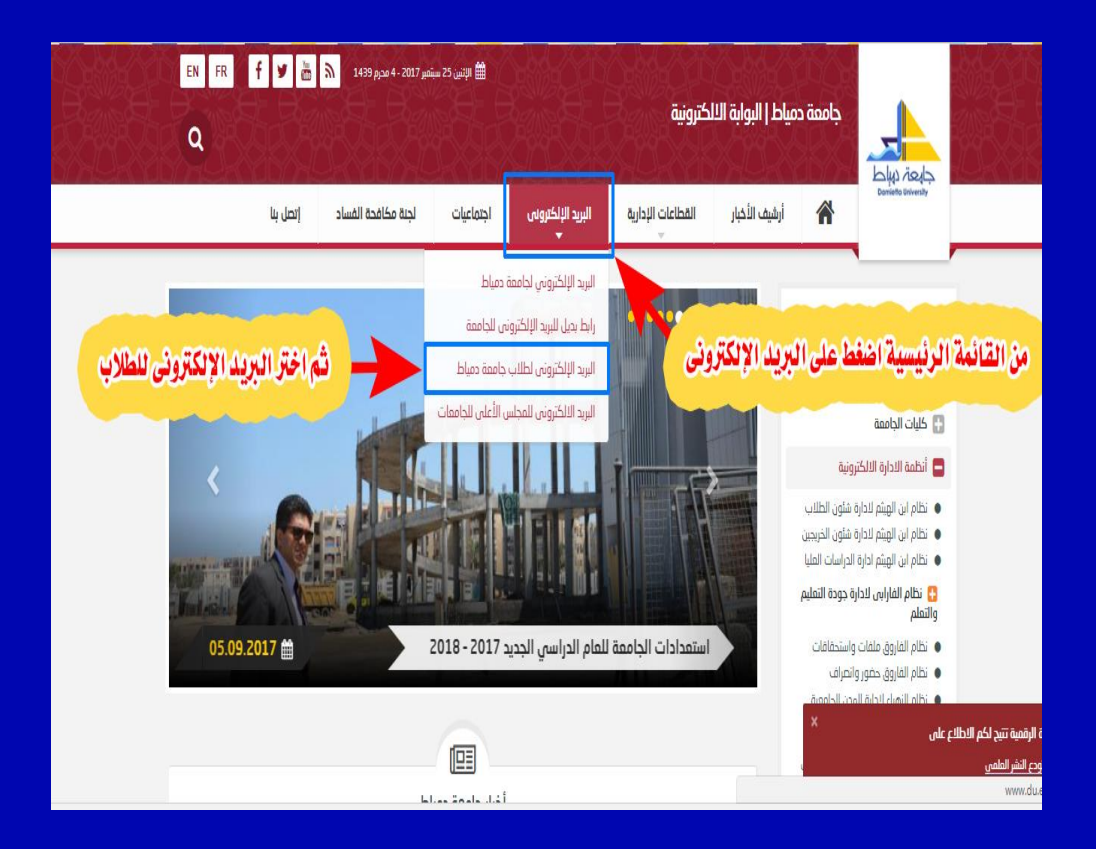

1- الدخول على موقع الجامعة www.du.edu.eg
 -2اختيار البريد الإلكتروني للطلاب من القائمة المنسدلة كما هو موضح بالصور.

3- اكتب البريد الإلكترونى الخاص بك وكلمة المرور
 4- ثم اضغط على زر sign in

Zimbra :: the leader in open source messaging and collaboration :: Blog - Wiki - Forums Copyright © 2005-2012 VMvare, Inc. VMvare and Zimbra are registered trademarks or trademarks of VMvare, Inc.

| Username: |                              |                | ← | ب البريد الإلكتروني |
|-----------|------------------------------|----------------|---|---------------------|
| Password: |                              |                | ← | أدخل الرقم السرى    |
|           | Remember me                  | Sign In        | ← | م إضغط هنا          |
| Version:  | Default                      | • What's This? |   |                     |
| Ga        | offline with Zimbra Desktop. | Learn more     |   |                     |
|           |                              |                |   |                     |

udents.du.edu.eg/?loginOp=logout

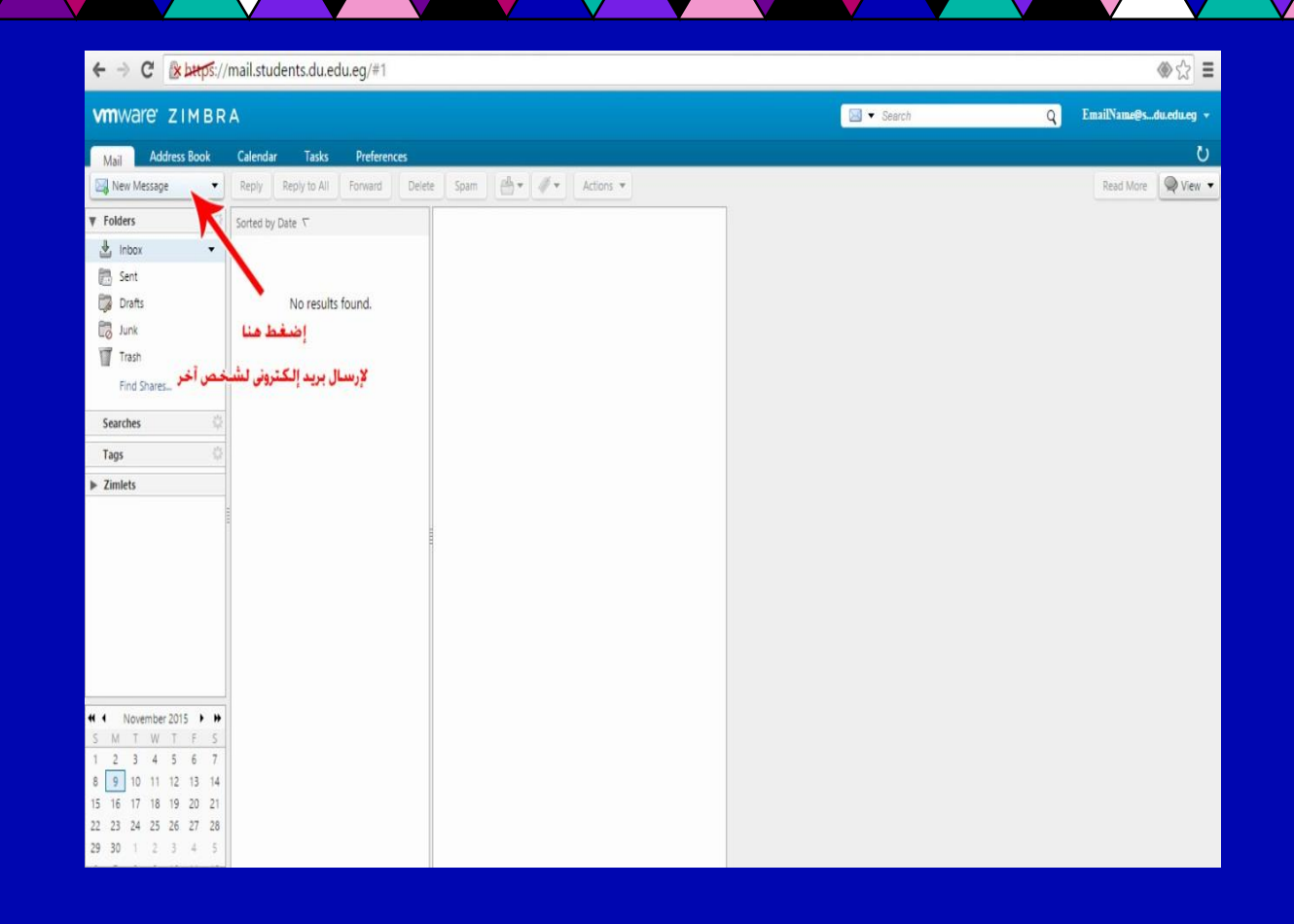

5- تظهر لك نافذة البريد الإلكتروني الخاص بك.

| ← → C States://mail.students.du.edu.eg/#2                                              | <ul> <li>金 会</li> </ul>                 | 2 |
|----------------------------------------------------------------------------------------|-----------------------------------------|---|
| VMT ware ZIMBRA                                                                        | Carl Carl Carl Carl Carl Carl Carl Carl | 2 |
| Mail Address Book Calendar Tasks Preferences Compose                                   | U                                       |   |
| Send Cancel Save Draft 📈 Options 🗸                                                     | 2                                       | 5 |
| أكتب عنوان البريد الإلكترونى المرسل إليه                                               | -                                       |   |
| Cc Show B                                                                              | c                                       |   |
| - Priority أكتب هنا اسم لموضوع الرسالة مراسس البريد                                    |                                         |   |
| Attach  Tip: drag and drop files from your desktop to add attachments to this message. |                                         |   |
| نص الرسالة                                                                             |                                         |   |

6- لإرسال بريد إلكترونى لشخص آخر اضغط على زر new
 6- لإرسال بريد إلكترونى لشخص آخر اضغط على زر new
 7- اتبع التعليمات كما هو موضح الصورة التالية.